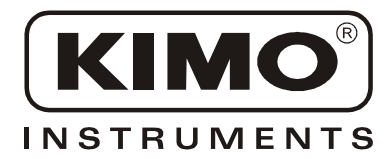

# **User Manual**

Pressure • Temperature • Humidity • Air Velocity • Airflow • Sound level

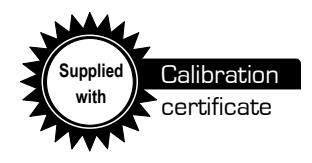

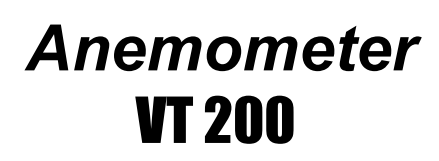

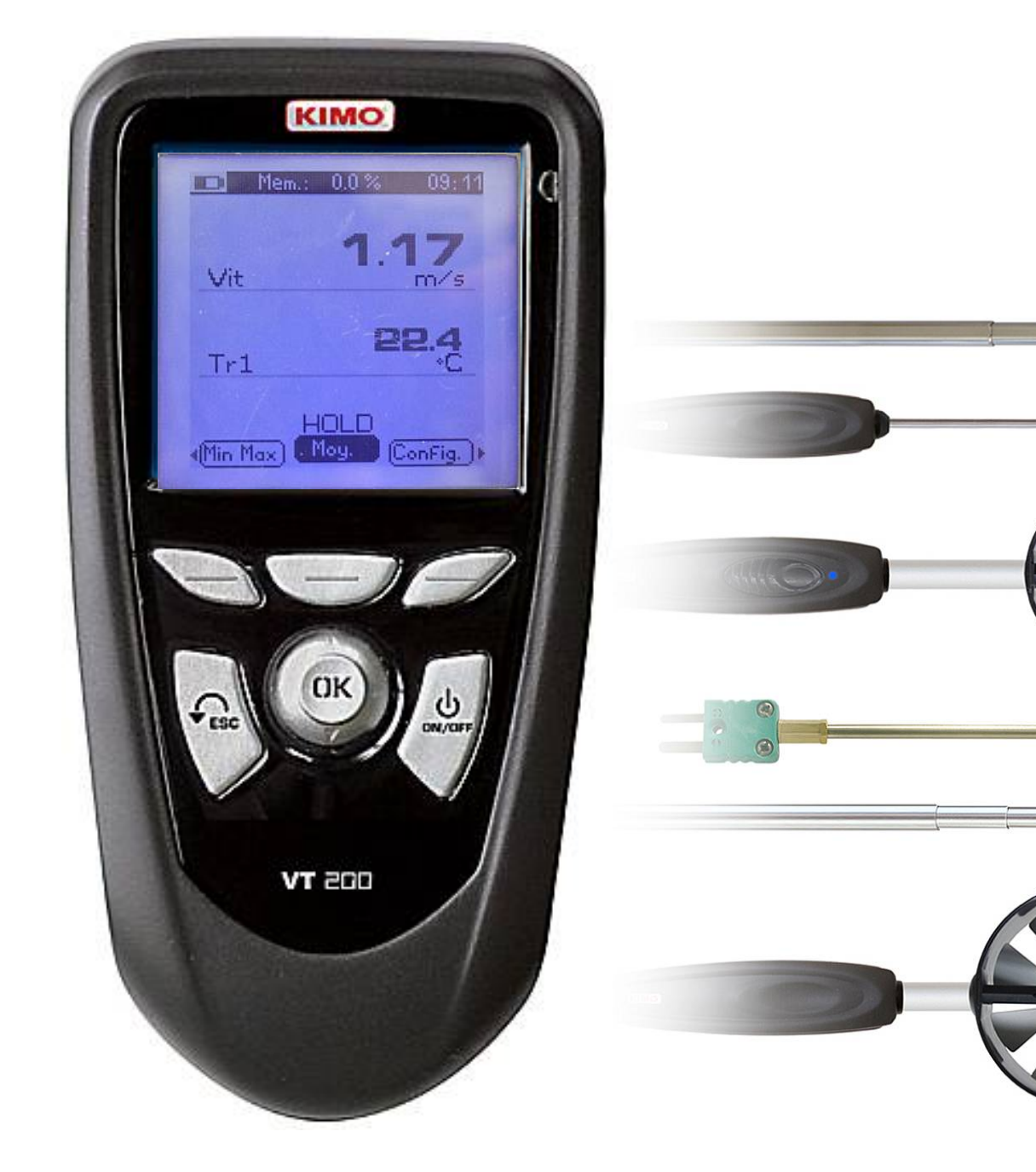

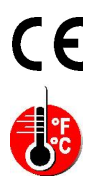

0 1933

(a)

## Table of contents

| I – Technical spe                    | ecification        | IS                                       | 4        |
|--------------------------------------|--------------------|------------------------------------------|----------|
| Technical features<br>Specifications |                    |                                          | 4<br>4   |
| II – Introduction                    |                    |                                          | 5        |
| Description<br>Connections           |                    |                                          | 5<br>6   |
| III - Browsing                       |                    |                                          | 7        |
| IV – Menus                           |                    |                                          |          |
| Probe menu                           |                    |                                          | 8        |
|                                      | Using w<br>Using w | ire probes and modules<br>ireless probes | 8<br>8   |
| Airflow menu                         |                    |                                          | 8        |
|                                      | Area               |                                          | 8        |
|                                      |                    | Duct type                                | 8        |
|                                      |                    | Sizes                                    | 8        |
|                                      |                    | K2 factor                                | 8<br>9   |
| Using Hotwire                        |                    | Childs                                   | 9        |
| Ain volocity monu                    |                    |                                          | <u> </u> |
| All velocity menu                    |                    | -                                        |          |
|                                      | Hold - N           | 1in/ Max                                 |          |
|                                      | Average            | Point / point average                    |          |
|                                      |                    | Automatic average                        | 9        |
|                                      | Configu            | Automatic point/point average<br>ration  |          |
|                                      | g-                 | Thermocouple type                        |          |
|                                      |                    | Display<br>Units                         |          |
|                                      | Recordi            | ng                                       |          |
|                                      | Parame             | ters                                     |          |
|                                      |                    | Language<br>Date / hour                  | 11<br>   |
|                                      |                    | Beep.                                    |          |
|                                      |                    | Extinction<br>Contrast                   |          |
|                                      |                    | Backlit                                  |          |
|                                      |                    | Key locking<br>Code                      |          |
| Downloading data.                    |                    |                                          | 12       |
| V - General Info                     | rmation            |                                          | 12       |
| Info menu                            |                    |                                          |          |
| Maintenance                          |                    |                                          |          |
| Warrantv                             |                    |                                          |          |
|                                      |                    |                                          |          |

## I - Technical specifications

## **Technical features**

| Sensing elements                                                                                                    | DisplayGraphic display 128x128 pixels                                                                                                    |  |  |
|----------------------------------------------------------------------------------------------------|----------------------------------------------------------------------------------------------------|--|--|
| <b>Hot wire :</b><br>Air velocity : thermistance with a negative temperature coefficient.<br>Ambient temperature : Pt100 1/3 Din. | Dim. 50 x 54 mm, blue blacklit, Display of 6<br>measurements (including 4 simultaneously)<br>HousingIP54, ABS shock-proof<br>Keypad Metal-coated 5 keys 1 joystick |  |  |
| Ø 70 and 100 mm vane probe : Hall effect sensor<br>Ambient temperature : Pt100 class A.                                           | ConformityElectromagnetical compatibility<br>(NF EN 61326-1 norm)                                                                                                  |  |  |
| Ø 14 mm vane probe : Proximity sensor<br>Ambient temperature : Pt100 class A.                                                     | Power supply                                                                                                    |  |  |
| Thermocouple prones : K, J and T type class 1                                                                                     | Operating temperaturefrom 0 to 50°C                                                                                                    |  |  |
| Smart-plus Pt100 probes : Pt100 class 1/3 Din                                                                                     | Storage temperaturefrom -20 to +80°C<br>Auto shut-offadjustable from 0 to 120 min<br>Weight                                                                        |  |  |
|                                                                                                    | LanguagesFrench, English                                                                                                    |  |  |

4

## **Specifications**

|                                                       | Measuring units                                | Measuring range                         | Accuracy*                                                                 | Resolutions |  |  |
|-------------------------------------------------------|------------------------------------------------|-----------------------------------------|---------------------------------------------------------------------------|-------------|--|--|
| CURRENT/VOLTAG                                        | E                                              |                                         |                                                                           |             |  |  |
|                                                       | V, mA                                          | From 0 to 2,5 V                         | ±1mV                                                                      | 0,001 V     |  |  |
|                                                       |                                                | From 0 to 10 V                          | ±10mV                                                                     | 0,01 V      |  |  |
|                                                       |                                                | From 0 to 4/20 mA                       | ±0.01mA                                                                   | 0,01 mA     |  |  |
| THERMOCOUPLE (See related datasheet)                  |                                                |                                         |                                                                           |             |  |  |
|                                                       | °C, °F                                         | K: From -200 to 1,300°C                 | ±1,1°C ou ±0,4% Reading value**                                           | 0,1 °C      |  |  |
|                                                       |                                                | J: From -100 to 750°C                   | ±0,8°C ou ±0,4% Reading value**                                           | 0,1 °C      |  |  |
| +                                                     |                                                | T: From -200 to 400°C                   | ±0,5°C ou ±0,4% Reading value**                                           | 0,1 °C      |  |  |
| HOTWIRE- Standard and telescopic -                    |                                                |                                         |                                                                           |             |  |  |
| Air veloci                                            | ty m/s, fpm, Km/h                              | From 0.15 to 3 m/s                      | ±3% of reading ±0,03 m/s                                                  | 0,01 m/s    |  |  |
| 0                                                     | · · · ·                                        | From 3,1 to 30 m/s                      | $\pm 3\%$ of reading $\pm 0.1$ m/s                                        | 0,1 m/s     |  |  |
| Temperature                                           | °C, °F                                         | From -20 to +80°C                       | ±0,3% of reading ±0,25°C                                                  | 0,1 °C      |  |  |
| AirFlov                                               | v m³/h, cfm, l/s, m³/s                         | From 0 to 99,999 m³/h                   | $\pm 3\%$ of reading $\pm 0.03^*$ area (cm2)                              | 1 m³/h      |  |  |
| Ø 100 mm VANE PF                                      | ROBE                                           |                                         |                                                                           |             |  |  |
| Air veloci                                            | ty m/s, fpm, Km/h                              | From 0,25 to 3 m/s                      | ±3% of reading ±0,1m/s                                                    | 0,01 m/s    |  |  |
|                                                       |                                                | From 3,1 to 35 m/s                      | $\pm$ 1% of reading $\pm$ 0,3m/s                                          | 0,1 m/s     |  |  |
| Temperature                                           | °C, °F                                         | From -20 to +80°C                       | ±0,4% of reading ±0,3°C                                                   | 0,1 °C      |  |  |
| Airflov                                               | / m³/h, cfm, l/s, m³/s                         | From 0 to 99,999 m <sup>3</sup> /h      | $\pm 3\%$ of reading $\pm 0.03$ *area(cm2)                                | 1 m³/h      |  |  |
| Ø 70 mm VANE PROBE                                    |                                                |                                         |                                                                           |             |  |  |
| Air veloci                                            | ty m/s, fpm, Km/h                              | From 0,3 to 3 m/s<br>From 3,1 to 35 m/s | $\pm 3\%$ of reading $\pm 0,1m/s$<br>$\pm 1\%$ of reading $\pm 0.3m/s$    | 0,1 m/s     |  |  |
| Temperature                                           | °C, °F                                         | From -20 to +80°C                       | ±0,4% of reading ±0,3°C                                                   | 0,1 °C      |  |  |
| Airflov                                               | m³/h, cfm, l/s, m³/s                           | From 0 to 99,999 m <sup>3</sup> /h      | $\pm 3\%$ of reading $\pm 0.03$ *area(cm2)                                | 1 m³/h      |  |  |
| Ø 14 mm VANE PR                                       | OBE                                            |                                         |                                                                           |             |  |  |
| Air veloci                                            | m/s, fpm, Km/h                                 | From 0,8 to 3 m/s                       | ±3% of reading ±0,1m/s                                                    | 0,1 m/s     |  |  |
|                                                       |                                                | From 3,1 to 40 m/s<br>From -20 to +80°C | $\pm 1\%$ of reading $\pm 0.3$ m/s<br>$\pm 0.4\%$ of reading $\pm 0.3$ °C | 0.1 °C      |  |  |
| Airflov                                               | m <sup>3</sup> /h, cfm, l/s, m <sup>3</sup> /s | From 0 to 99,999 m <sup>3</sup> /h      | $\pm 3\%$ of reading $\pm 0.03$ *area(cm2)                                | 1 m³/h      |  |  |
| Wire or wireless Pt100 probes (See related datasheet) |                                                |                                         |                                                                           |             |  |  |
|                                                       | °C, °F                                         | From -50 to +250°C                      | ±0,3% of reading ±0.25°C                                                  | 0,01 °C     |  |  |
|                                                       |                                                | (according to reference)                | (according to reference)                                                  |             |  |  |

\*All accuracies indicated in this document were stated in laboratory conditions and can be guaranteed for measurements carried out in the same conditions, or carried out with required compensation. \*\*The accuracy is expressed either by a deviation in °C, or by a percentage of the value concerned. Only the bigger value is considered.

## II - Introduction

## Description

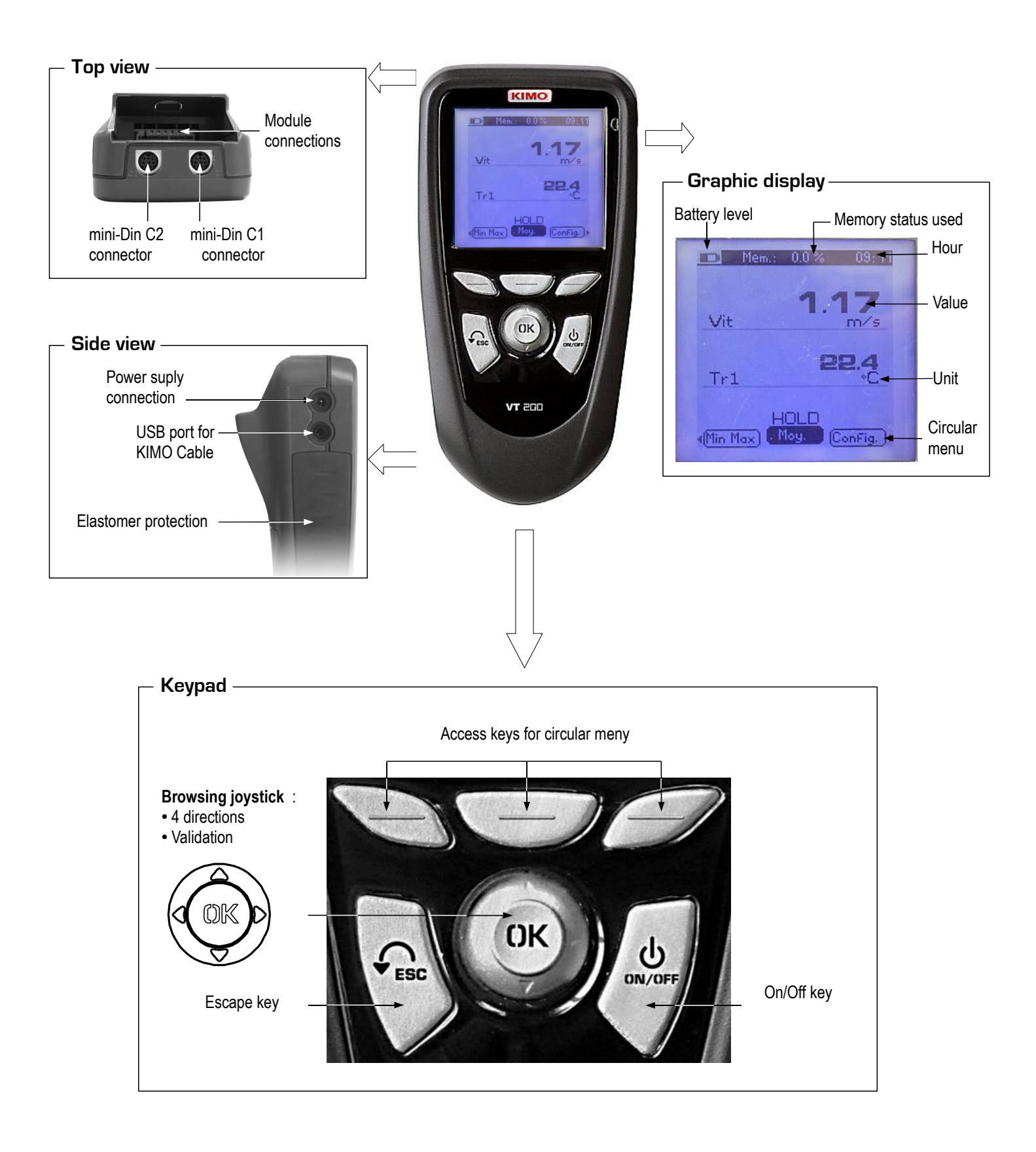

6

## II - Introduction

### Connections

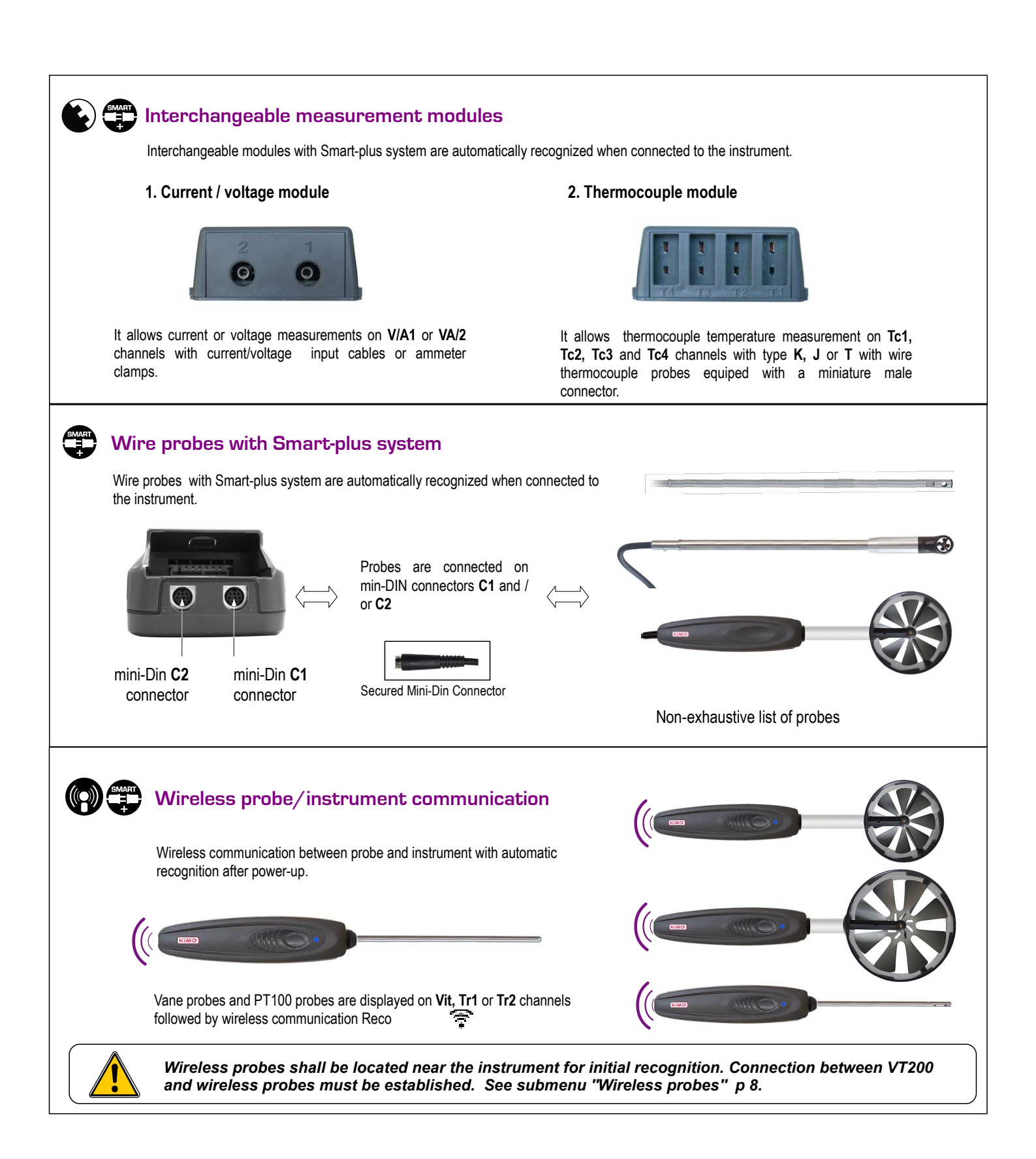

6

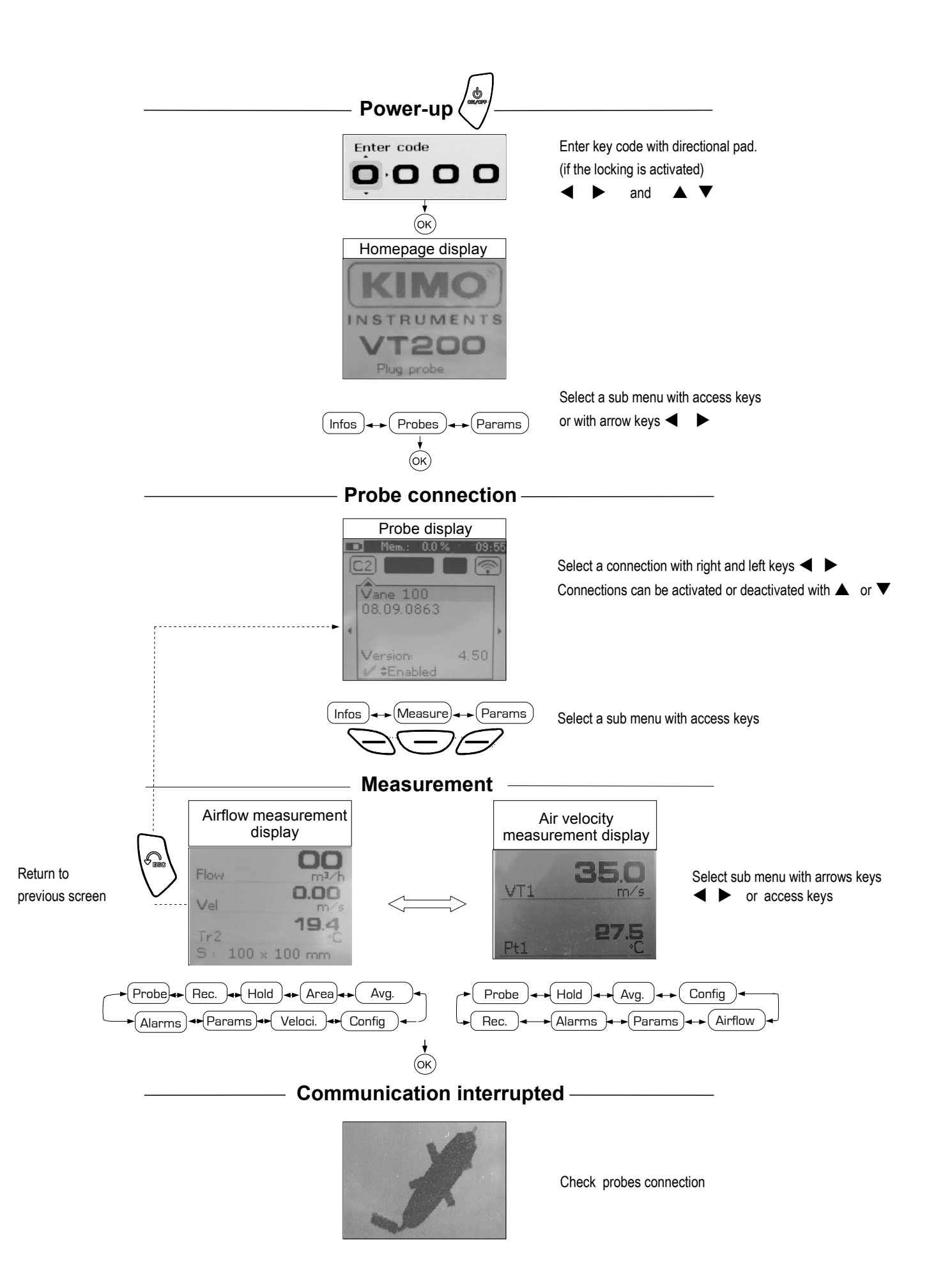

## IV - Menus

### Probe menu

#### 1. Using wire probes and modules

Wire probes and modules with Smart-plus system are automatically recognized from first connection. The "**Probe**" menu only appears when probes or module are connected. This menu allows to view probe information plugged to **C2**, **Module**, **C1** or **wireless connections**. (See « Connections » p 6 for more information about connections).

#### Available information are :

• Sensor type, Serial number, Date of last calibration or adjustement, Probes Status (enabled ou disabled). On enabled mode, the probe is connected, the measurement is carried out and the value is displayed. On disabled mode, the probe is connected, the measurement is not carried out and the value is not displayed.

#### 2. Using wireless communication

#### A- Add a wireless probe

- A1. Go to probe menu by pressing "Probe" access key.
- A2. With arrow keys  $\blacktriangleleft$  and  $\blacktriangleright$ , go to "**RF probes**" display.

A3. Select <u>New</u> with access key.

A4. Power up the probe and press multifunction button until LED blinks. Once the probe is recognized, information appears.

Left button ◀ allows to return to the wireless probes display and to access all wireless probes already recognized by the instrument. With access keys, it is possible to delete **Del** a wireless probe.

#### B- Select a wireless probe already created.

B1. Power up the wireless probe (short press on Multifunction button).

- B2. Go to "Probe" menu.
- B3. With arrows keys ◀ and ►, go to "**RF probes**" display. All the wireless probes already recognized appear.
- B4. Select the suitable wireless probe with  $\blacktriangle$  or  $\blacktriangledown$ .
- B5. Go to probe informations using arrow key ►.
- B6. Enable the wireless probe with arrows keys  $\blacktriangle$  and  $\blacktriangledown$  and confirm with OK .

### AIRFLOW menu

Access **Airflow** function by means of <u>Air flow</u> key. With **Airflow** function, you can access to following sub-functions Hold, Area, Configuration, Parameters, Average, Alarms et Recording. For using sub-functions Hold, Average, Alarms, Recording and Configuration see chapter **Air velocity menu**.

Area

#### • Duct type

To select vent **Type** press **OK** or  $\blacktriangleright$ . Select **Lx W** or **Diam** or **K 25** with arrow buttons  $\blacktriangle$  and  $\blacktriangledown$ . Confirm with **OK**.

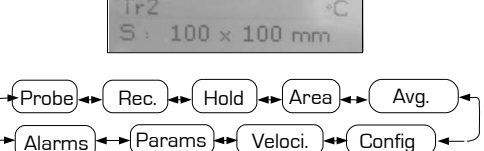

**AIRFLOW Display** 

Vel

0.00

19.4

#### • Sizes

Press  $\triangleright$  or **OK** to enter into **sizes** sub function. You can choose an air vent already registered by selecting it with arrow keys  $\blacktriangle$  and  $\bigtriangledown$ . Confirm with **OK** or  $\triangleright$ . This air vent can be modified by selecting it with arrows keys  $\blacktriangle$  and  $\blacktriangledown$ , then Confirm with **OK** or  $\triangleright$ . Select **Modify** with **OK** or  $\triangleright$ . Enter sizes by means of arrow keys  $\blacktriangle$  and  $\blacktriangledown$ . Confirm with **OK** or  $\triangleright$ .

#### K2 factor

Press  $\blacktriangleright$  or **OK** to enter into the **K2 factor** sub function. Select respectively **ON** or **OFF** with  $\blacktriangle$  and  $\blacktriangledown$  in order to enable or disable this function. Confirm with **OK**.

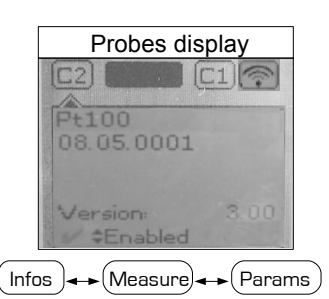

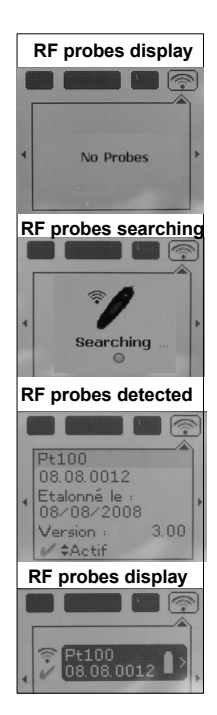

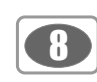

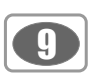

#### Units

To select the unit press **OK** or  $\blacktriangleright$ . Select **mm** or **in** with arrow buttons  $\blacktriangle$  and  $\blacktriangledown$ . Confirm with **OK**.

### Using a hotwire

1. Connect the hotwire probe to VT200. Probe menu appears.

2. Slide down protection tube.

3. The probe must be perpendicular to airflow : the red point at the bottom of the probe must face airflow.

4. Press **OK** to enter in the **Measure** menu, the air velocity and temperature values are displayed.

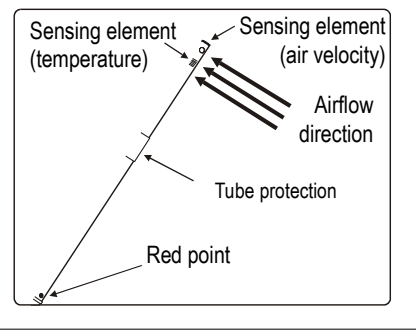

### AIR VELOCITY menu

Access **Airflow** function by means of <u>Veloci.</u> key. With **Velocity** function, you can access to following sub-functions Hold, Area, Configuration, Parameters, Average, Alarms et Recording.

#### Hold - Min./Max.

Press 1x in order to select **HOLD** function : measurement holding on display. Press 2x in order to select **Min-Max** function : display of minimum and maximum values. Press 3x : back to the continuous measurement.

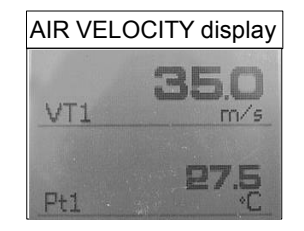

Avg. 🖌

- Params -

Config

Airflow

Hold

Alarms 📥

Probe

Rec.

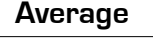

#### • Point / point average

This function allows to calculate the average value of various points that you can select.

Numbers of selected points and parameter for which calculation is carried out, are displayed

For adding a new measuring point to this calculation, press **OK** to confirm.

If you click on **average icon**, max. and min. values, standard deviation, average of each parameter and numbers of measuring points will be displayed. If you want to see all values, select **Visu.** and scroll with  $\blacktriangle$  and  $\nabla$ .

#### • Automatic average

This function allows to calculate an average value that the device measured in an interval chosen time. **Timer** is displayed. Select **Start** with access key for launching measurement. If you click on **average icon**, max. and min. values, standard deviation, average of each channel and time chosen will be displayed.

#### • Automatic point/point average

This function allows to calculate the average value of various points, calculated themselves on a duration beforehand defined.

You must enter duration : click on the Period icon. Select minutes or seconds with arrow buttons  $\blacktriangle$  and  $\triangledown$ .

Scroll digits with▲ and ▼. Confirm with **OK**. The numbers of points is displayed. Press **Ok** for launching measurement.

If you click on **average** icon, max. and min. values, standard deviation, average of each channel and numbers of measuring points will be displayed.

You can view each measuring points if you click on Visu.

## IV - Menus

#### Configuration

#### Configuration sub-function allows to: :

• Select thermocouple

Click on **OK** or  $\blacktriangleright$  to enter into sub function : a list of thermocouple available (K, J or T type) appears . Select type with  $\blacktriangle$  and  $\blacktriangledown$ . Confirm with **OK**.

• Select display

Click on **OK** or  $\blacktriangleright$  to enter into sub function. Select channel required with arrow keys  $\blacktriangle$  and  $\triangledown$  and confirm with **OK**. With  $\blacktriangle$  and  $\blacktriangledown$ . Select respectively **ON** or **OFF** with  $\blacktriangle$  and  $\blacktriangledown$  in order to enable or disable this function. Confirm with **OK**.

• Select units

Click on **OK** or  $\blacktriangleright$  to enter into sub function : a list of units available appears. For each channel, select unit required with  $\blacktriangle$  and  $\blacktriangledown$ . Confirm with **OK**.

Click on **Esc** to return to previous screen.

#### **Recording** -

The Recording menu allows a measurement dataset. You can choose between a planned or a continuous dataset.

### 1. Create or launch a continuous dataset

A continuous dataset can be carried out using VT200 and is composed of several dated measuring points. The operator can choose an automatic or a manual dataset, with an instant value or an average. This datasets can't be set using Datalogger-10 Software.

#### 1.1 Manual dataset

A manual dataset is composed of measuring points selected by the operator.

- **a**. Click on **OK** or **▶** to enter into sub function.
- b. Select Manual with ▲ and ▼. Confirm wih OK.

c. Select Name with  $\blacktriangle$  and  $\bigtriangledown$ . Confirm wih OK or  $\blacktriangleright$ . Enter dataset name with arrow keys  $\blacktriangleleft$   $\triangleright$  and  $\blacklozenge$ . Confirm wih OK.

**d.** For measurement launching, click on **OK** with the access key. The number of points selected and the parameter are displayed.

e. To save your dataset click on Save with the access key.

#### 1.2 Automatic dataset

An automatic dataset is composed of measuring points with interval of time.

- a. Click on **OK** or **>** to enter sub function.
- **b**. Select Auto. with  $\blacktriangle$  and  $\blacktriangledown$ . Confirm with OK.

c. Select Name with ▲ and ▼. Confirm wih OK or ▶. Enter dataset name with the arrow keys ◀ ▶ and

#### ▲ ▼.

Confirm wih OK.

**d**. Enter dataset time and interval of time between 2 measurements by selecting **Period** with access key. Select **Duration** or **Interval** with  $\blacktriangle$  and  $\blacktriangledown$ . Confirm wih **OK**. Enter minutes and seconds with arrow keys  $\blacktriangle$  and  $\blacktriangledown$  (from 1 minute to 24 hours for the duration and from 5 seconds to 10 minutes for the interval). Confirm with **OK**. **e.** Select **Start** for dataset launching.

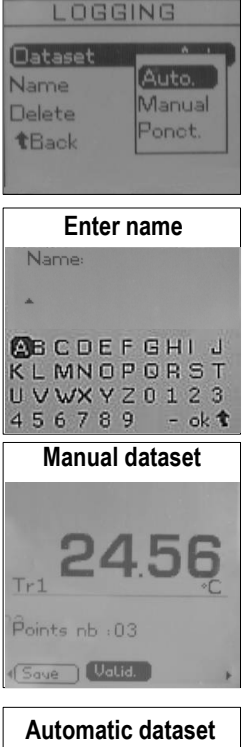

Select dataset

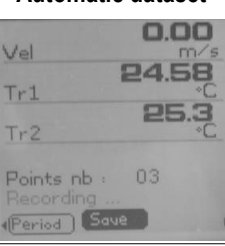

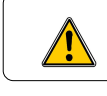

If you use thermocouple probes, you must enter type into the Configuration sub-function.

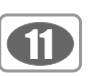

#### 2. Launch a planned dataset

A planned dataset is composed of several locations. For each location, the operator can enter a theorical value and a tolerance for the parameter to be controlled. Planification must be made via the software.

- a. Click on **OK** or **>** to enter into sub function.
- **b**. Select **Planned** with  $\blacktriangle$  and  $\blacktriangledown$ . Confirm wih **OK**.
- c. Choose dataset name with  $\blacktriangle$  and  $\blacktriangledown$ . Confirm wih OK.
- **d**. Select the location with  $\blacktriangle$  and  $\blacktriangledown$ . Confirm wih **OK**.

#### 3. Delete all datasets

Select **Delete** with  $\blacktriangle$  and  $\blacktriangledown$ . Confirm wih **OK**.

#### Parameters

#### • Language

Click on **OK** or  $\blacktriangleright$  to enter and a list of languages available appears. Select language with arrow keys  $\blacktriangle$  and  $\bigtriangledown$  and  $\bigcirc$  and Confirm with **OK**.

#### • Date / Time

Click on **OK** or  $\blacktriangleright$  to enter into sub function. Enter the day with  $\blacktriangle$  and  $\bigtriangledown$  then move to the next digit with  $\blacktriangleright$ . Repeat this operation for the month, year, hour and minute. Confirm wih **OK**.

#### • Beep

This sub-function allows to enable or disable the keypad beep. Click on **OK** or  $\blacktriangleright$  to enter into the sub function. Select respectively **ON** or **OFF** with  $\blacktriangle$  and  $\bigtriangledown$  in order to enable or disable the beep. Confirm wih **OK**.

#### • Extinction

This sub-function allows to enable the automatic shut-off and to select the delay in minute. Click on **OK** or  $\blacktriangleright$  to enter into the sub function. Select, with  $\blacktriangle$  and  $\bigtriangledown$ , **OFF** in order to disable the automatic shut-off or enter the delay (from 15 to 120 minutes). Confirm wih **OK**.

#### • RF logging

This sub-function allows to enable or disable the **RF Logging**. Click on **OK** or  $\blacktriangleright$  to enter into the sub function. Select respectively **ON** or **OFF** with  $\blacktriangle$  and  $\blacktriangledown$  in order to enable or disable this function. Confirm wih **OK**.

#### Contrast

This sub-function allows to modify the contrast. Click on **OK** or  $\blacktriangleright$  to enter. Select your contrast level (from 0 to 9) with  $\blacktriangle$  and  $\nabla$ . Confirm wih **OK**.

#### Backlit

This sub-function allows to modify the backlit. Click on OK or  $\blacktriangleright$  to enter. Select your backlit level (from 0 to 9 or **AUTO**) with  $\blacktriangle$  and  $\blacktriangledown$ . Confirm wih **OK**.

#### If you select AUTO, the VT200 adjuts automatically the backlit according to the room brightness.

#### Key locking

This sub-function allows to enable or disable the **key lock**. Click on **OK** or ▶ to enter into sub function. Select respectively **ON** or **OFF** with ▲ and ▼ in order to enable or disable this function.

Confirm wih OK.

If the locking is enabled, the code menu appears

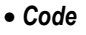

This sub-function allows to enter the security code. Click on OK or  $\blacktriangleright$  and the code appears. Enter the first digit of the code with  $\blacktriangle$  and  $\blacktriangledown$  then move to the next one with  $\blacktriangleright$ . Confirm wih OK.

### Downloading data

See DataLogger-10 user manual chapter III – Read device page 6.

### Info menu

This menu allows to view the serial number of instrument and firmware version.

### Battery

When battery indicator flashes it is recommended to change the batteries:

- 1. Remove the front part at the back of the instrument.
- 2. Remove batteries
- 3. Insert new batteries (AA-LR6 1,5V) in accordance with proprer polarity drew inside the housing.
- 4. Replace the front.

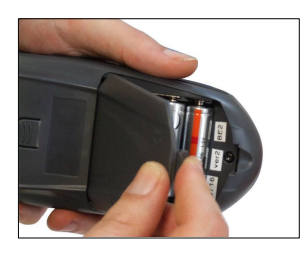

### Maintenance

KIMO performs calibration, adjustment and maintenance of all your instruments to guarantee a constant level of quality of your measurements. In regards of Quality insurance norms, we recommend that the instruments are checked once a year.

## Warranty

KIMO Instruments have 1-year guarantee for any manufacturing defect (return to our After-Sales Service required for appraisal).

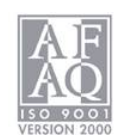

## www.kimo.fr